## PASSO A PASSO PARA INSCRIÇÃO NOS CURSOS DA ESCOLA DE DEFESA CIVIL

- a) Acessar o site da Escola de Defesa Civil pelo link abaixo: https://www.escoladedefesacivil.pr.gov.br/
- b) Abrirá essa página:

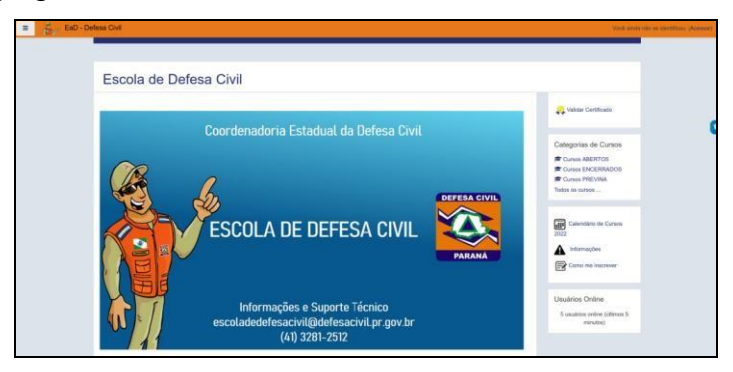

c) Clicar no canto superior direito em "Acessar", que levará a essa página

| Escola d                                                                               | e Defesa Civil                 |
|----------------------------------------------------------------------------------------|--------------------------------|
| titertitespin renal<br>Serin<br>∑Lantine blestitelagle de soudet<br>Acouse             | Expense to sequence or protect |
| Esta é a sua primeira<br>Para la lavasar completa a esta sita, vacé<br>Chier una conta | Vez aqui?                      |

- d) Para acessar utilize seu CPF (apenas os números) e sua senha ou, caso ainda não possua uma conta clique em "Criar uma conta" e preencha os dados solicitados.
- e) Ao clicar no botão "Criar uma conta", será direcionado para esta tela:

| Escola de Defesa Civil                                                                       |                |
|----------------------------------------------------------------------------------------------|----------------|
| Nova conta<br>• Escolha seu usuário e senha<br>Loge (CPF • •<br>sometrie números)<br>Senha • | - Contrar futo |
| Mais detailes Extense de email      Connar enail enail Name                                  |                |
| Cidade/Municipio Pals Brasi                                                                  |                |

- f) Preencher os dados solicitados;
- g) Ao final clicar em "Criar minha conta";
- h) Com a conta criada, validar a criação do usuário através do e-mail cadastrado e acessar novamente o site da Escola de Defesa Civil pelo link do "item a";
- i) Logado no sistema, conferir o usuário no canto superior direito;

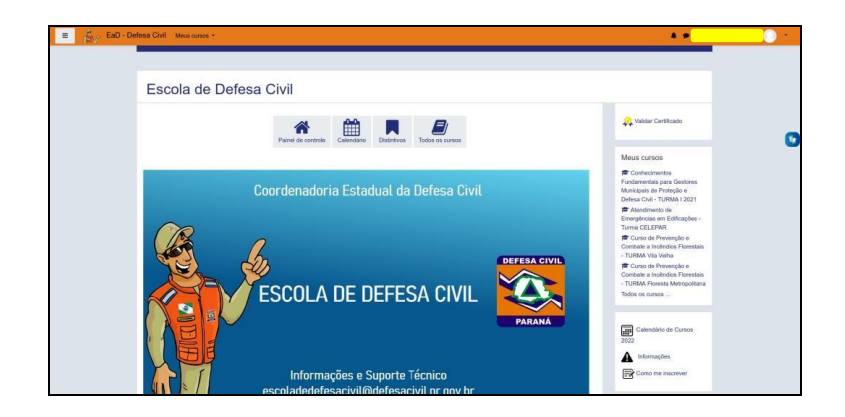

- j) Na tela inicial clicar sobre o curso desejado
- k) Na sequência no campo "Auto inscrição (Estudante)" e clique em "Inscreva-me".
- Em se tratando de curso com inscrição "RESTRITA", Na sequência no campo "Autoinscrição (Estudante)" insira abaixo a Chave de inscrição do curso e clique em "Inscreva-me".